## WYNIKI WYSZUKIWANIA

| Szukana fraza         |                               | Instrukcja wyszukiwania |
|-----------------------|-------------------------------|-------------------------|
| Szukaj w              | tytule i treści artykułu 🗸    |                         |
| Zakres dat            | RRRR-MM-DD RRRR-MM-DD         |                         |
| Zakładka              | Wszystkie 🗸                   |                         |
| Sortowanie<br>wyników | malejąco wg daty publikacji 🗸 |                         |
| Źródło                | aktualny BIP 🔹                | SZUKAJ                  |

Wyszukiwarka BIP - składa się z następujących pól:

• Szukana fraza - umożliwia wpisywanie wyszukiwanej frazy.

Fraza musi składać się z minimum 3 znaków. W przypadku wyszukiwania większej ilości fraz w ramach jednego wyszukiwania - każda z fraz musi być oddzielona **spacją**.

 Szukaj w - umożliwia wybór z listy "obszaru" w którym będzie następowało wyszukiwanie wpisywanej frazy.

Możliwość określenia obszaru po tytule i treści artykułu lub po nazwie i treści załącznika.

Wyszukiwanie po treści załączników dotyczy tylko plików tekstowych m.in. \*.doc, \*.docx, \*.pdf.

• Zakres dat - umożliwia określenie zakresu dat publikacji artykułu.

Wybierając zakres dat - wyszukiwanie fraz będzie odbywało się tylko wśród artykułów, których data publikacji na BIP zawiera się w wybranym zakresie dat.

• Zakładka - umożliwia wybór z listy wybranej zakładki.

Wybierając z listy zakładkę inną niż **Wszystkie** – wyszukiwanie fraz będzie odbywało się tylko wśród artykułów przypisanych do wybranej zakładki.

• Sortowanie wyników - umożliwia wybór z listy sposobu sortowania wyników wyszukiwania.

Sortowanie wyników wyszukiwania jest oparte o datę publikacji artykułu.

Możliwość wyboru malejącego lub rosnącego sposobu sortowania wyników wyszukiwania.

• Źródło - umożliwia wybór z listy źródła wyszukiwania.

Możliwość wyszukiwanie żądanej frazy na aktualnej stronie BIP lub archiwalnej.

• Szukaj - przycisk umożliwiający wyszukiwanie żądanej frazy.

**Lista wyników wyszukiwania** - lista składa się z paginacji oraz stronicowania. Wyniki na liście zawierają informację o dacie publikacji artykułu wraz linkiem do pobrania załącznika (przy wyszukiwaniu załączników).